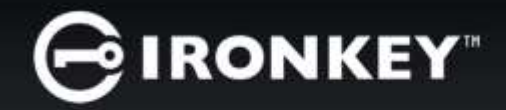

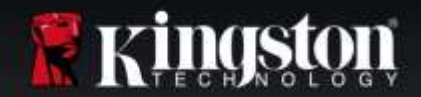

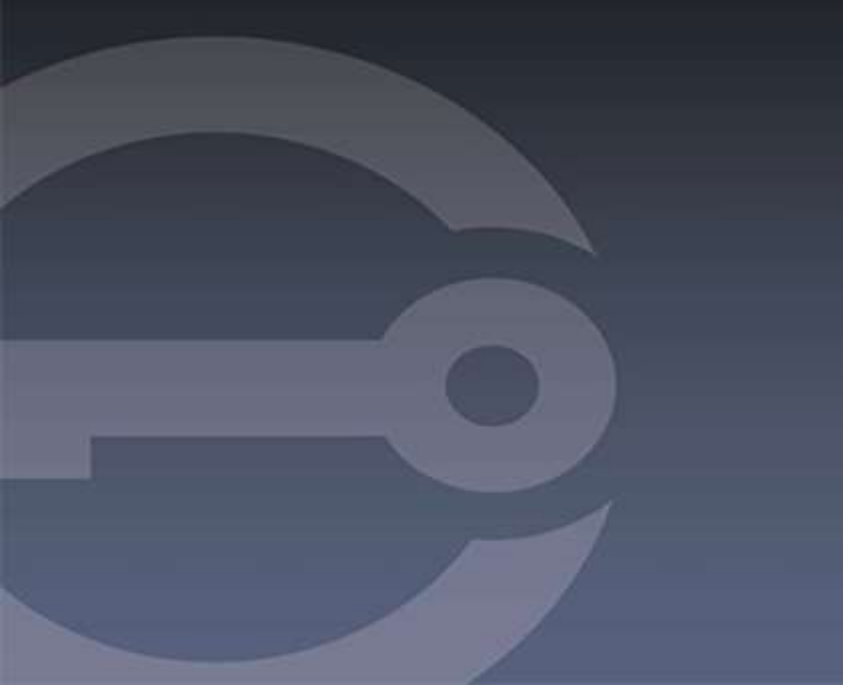

## IRONKEY™ D300M DISPOSITIVO FLASH SEGURO USB 3.0

Guía del usuario

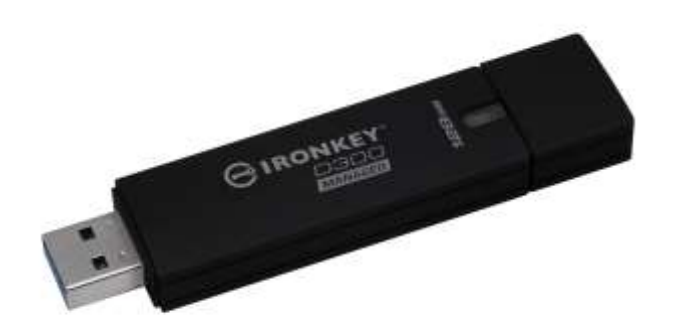

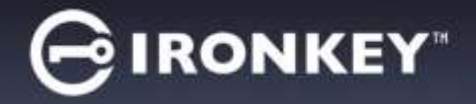

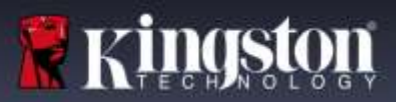

## ACERCA DE ESTA GUÍA DEL USUARIO

Esta guía del usuario se refiere al IronKey D300M validado para FIPS, y se basa la imagen de fábrica sin personalizaciones aplicadas. Los ejemplos utilizados en esta guía del usuario se basan en las Políticas predeterminadas de IronKey™ EMS.

#### Requerimientos del sistema\*

#### Plataforma de PC

- Procesador Pentium III o equivalente (o más rápido)
- 15MB de espacio libre en disco
- Disponible para puerto USB 2.0 / 3.0
- Dos letras consecutivas del dispositivo después del último dispositivo físico. Ver 'Conflicto de letras del dispositivo' en la página 15.

# Compatibilidad con el sistema operativo de la PC

- Windows<sup>®</sup> 10
- Windows<sup>®</sup> 8, 8.1 (No para RT)
- Windows<sup>®</sup> 7 SP1
- Windows<sup>®</sup> Vista SP2

#### **Plataforma Mac**

• 15MB de espacio libre en disco

• Mac OS X 10.9.x - 10,12.x

Compatibilidad con el sistema operativo

• USB 2.0 / 3.0

#### \*NOTA: El IronKey D300M es un dispositivo USB seguro de gestión forzada; se requiere IronKey™ EMS para gestionar estos dispositivos y se vende por separado.

#### Recomendaciones

Para asegurarse que disponga de la conexión de energía adecuada para el dispositivo D300M, insértelo directamente en un puerto USB de su notebook o computadora de escritorio, como se ve en la *Figura 1.1*. Evite conectar el D300M a cual(es)quier dispositivo(s) periférico(s) que pueda contar con un puerto USB, tal como un teclado o un concentrador alimentado por USB, como se ve en la *Figura 1.2*.

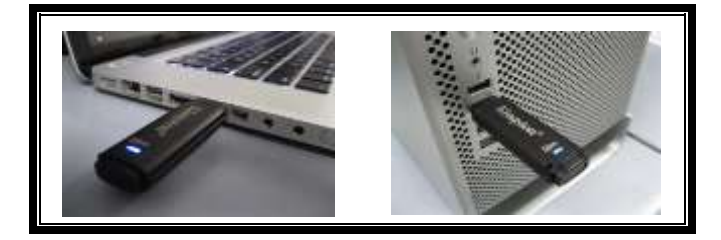

Figura 1.1 - Uso recomendado

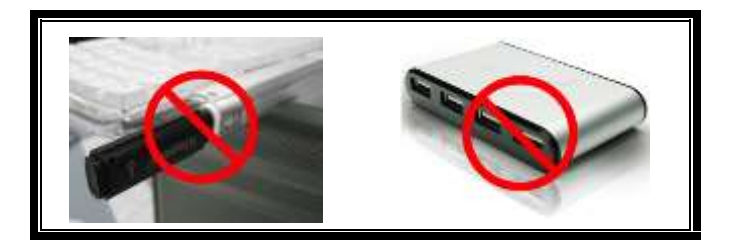

Figura 1.2 – No se recomienda

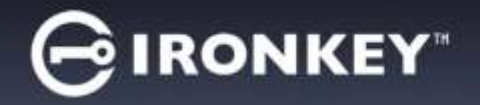

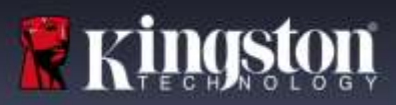

## **CONFIGURACIÓN DEL DISPOSITIVO (sistemas operativos WINDOWS)**

- Inserte el D300M en un puerto USB disponible en su notebook o computadora de escritorio, y espere a que Windows lo detecte.
  - Los usuarios de Windows recibirán una notificación sobre el controlador del dispositivo tal como se ve en la *Figura 2.1*.

Una vez que la detección del nuevo hardware se haya terminado, Windows comenzará con el proceso de inicialización.

- Los usuarios de Windows verán una ventana de Reproducción automática similar a la de la *Figura 2.2*.
- 2. Seleccione la opción 'Ejecutar IronKey.exe'.

Si Windows no lo ejecuta automáticamente, simplemente vaya a la partición del CD-ROM (*Figura 2.3*), y ejecute manualmente el programa IronKey. Esto también dará comienzo al proceso de inicialización.

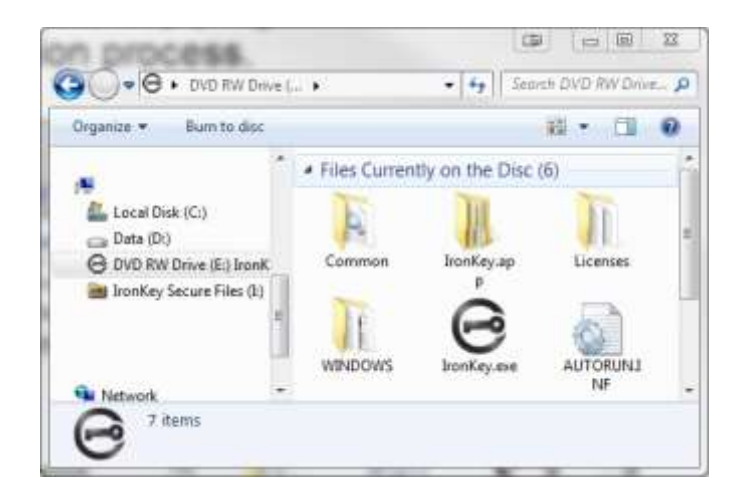

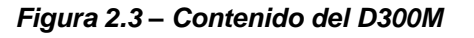

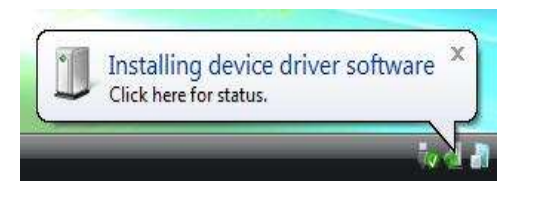

Figura 2.1 – Nuevo hardware encontrado

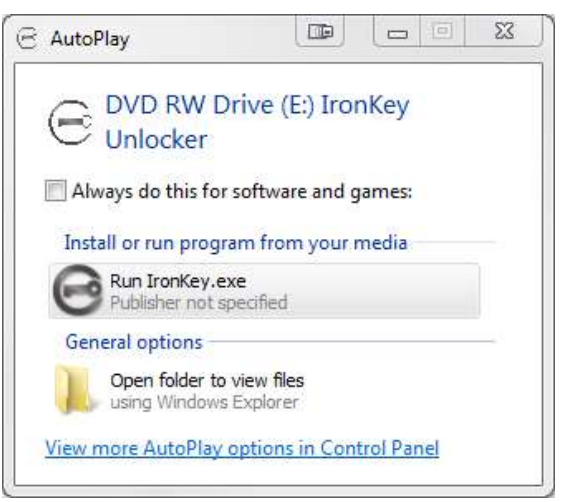

Figura 2.2 – Ventana de reproducción automática

(Nota: Las opciones de menú en la ventana de reproducción automática pueden variar dependiendo de qué programas están actualmente instalados en su computadora. La ejecución automática dará comienzo al proceso de inicio de forma automática.)

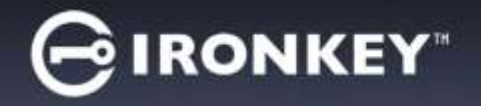

### **CONFIGURACIÓN DEL DISPOSITIVO (sistemas operativos Mac)**

Inserte el D300M en un puerto USB disponible en su notebook o computadora de escritorio, y espere a que el sistema operativo Mac lo detecte. Cuando lo haga, verá que un volumen IRONKEY aparece en el escritorio, como se ve en la *Figura 3.1*.

1. Haga doble clic en el ícono del CD-ROM del IRONKEY.

Common

IronKey.exe

WINDOWS

- 2. Busque el ícono de la aplicación IronKey ubicado en la ventana mostrada en la *Figura 3.2*.
- 3. Haga doble clic en el ícono de la aplicación IronKey ubicado en la ventana mostrada en la *Figura 3.3*. Esto dará comienzo al proceso de inicialización.

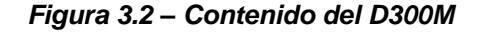

( IRONKEY

0.0.0

AUTORUNJINE

Licenses

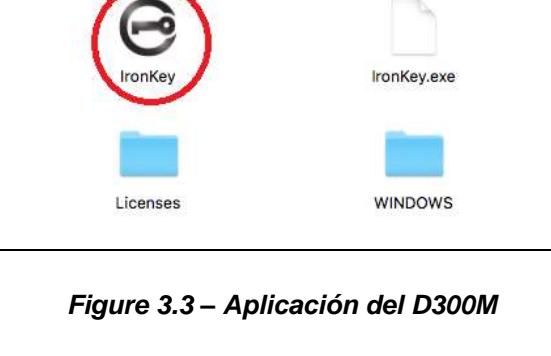

( IRONKEY

Common

# Continúe la inicialización en la página siguiente para ambos sistemas operativos, Windows y Mac.

000

AUTORUN.INF

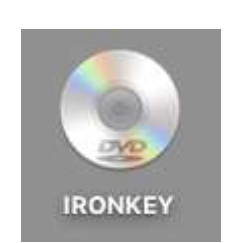

Figura 3.1 – IRONKEY

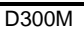

Kingston

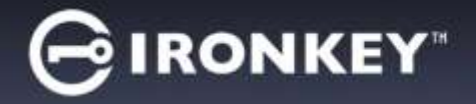

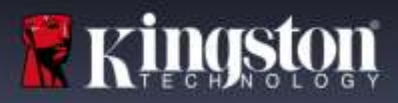

## INICIALIZACIÓN\ACTIVACIÓN DEL DISPOSITIVO

1. Escriba o pegue el Código de activación. Debería haber recibido el código en un mensaje de correo electrónico enviado por su Administrador de EMS, y haga clic en 'Siguiente' (*Figura 4.1*.)

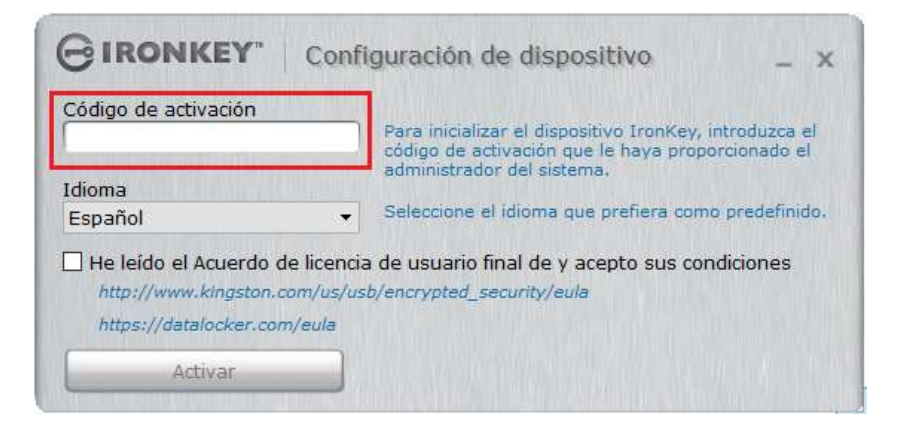

Figura 4.1 – Código de activación

 Seleccione la preferencia de idioma predeterminado en el menú desplegable. De manera predeterminada el software IronKey usará el mismo idioma que el sistema operativo de su computadora. Continúe al siguiente paso. (*Figura 4.2*.)

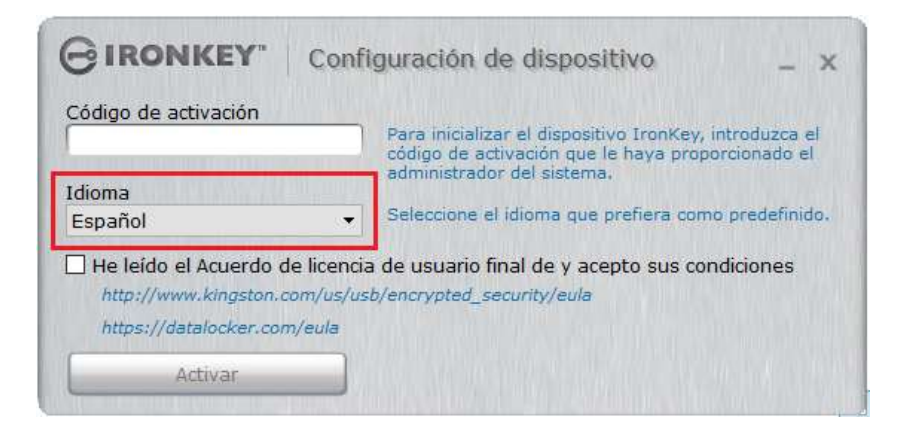

Figura 4.2 – Selección de idioma

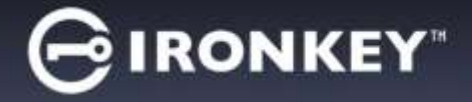

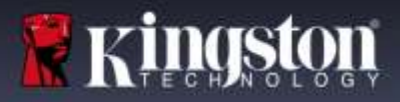

- 3. Revise el acuerdo de licencia y haga clic en "'Activar' *Figura 4.3*.
- (Nota: Usted debe aceptar el acuerdo de licencia antes de continuar; de lo contrario el botón 'Activar' permanecerá desactivado.)

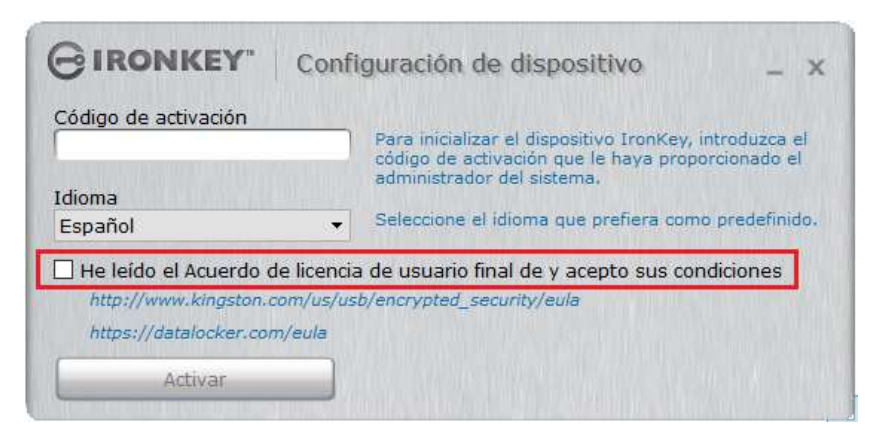

Figura 4.3 – Acuerdo de licencia

4. Cree una contraseña para proteger sus datos en el D300M. Introdúzcala en el campo 'Contraseña', a continuación vuelva a ingresarla en el campo 'Confirmar', como se ve a continuación en la Figura 4.4. Su contraseña distingue entre mayúsculas y minúsculas, y se debe cumplir con la política de contraseñas establecida por el administrador. Las contraseñas deben contener 8 caracteres o más (incluyendo espacios). Haga clic en 'Continuar' y vaya al siguiente paso.

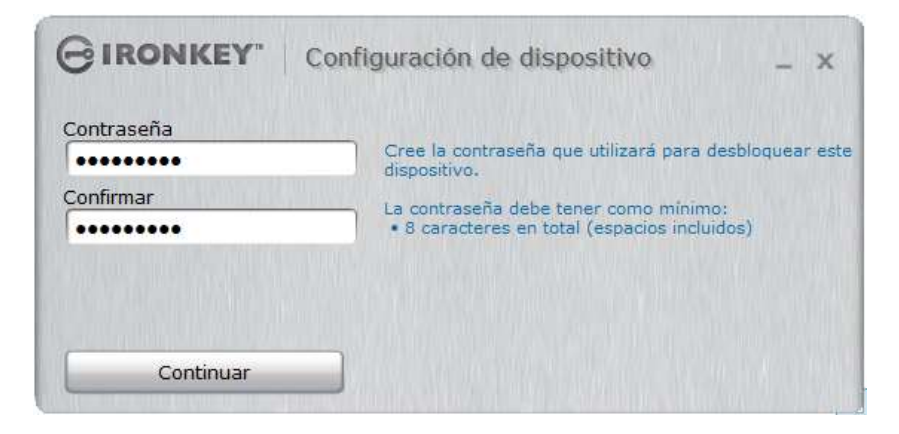

Figura 4.4 – Establecimiento de contraseña

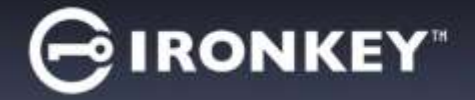

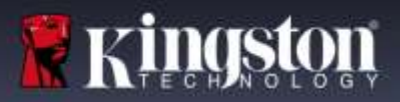

 Se le preguntará si desea comprobar su correo electrónico. Este es el correo electrónico que se utilizó cuando el Administrador creó la cuenta de usuario en IronKey™ EMS. Antes de continuar vaya a su correo electrónico y siga las instrucciones. Una vez que haya finalizado con las instrucciones del correo electrónico, haga clic en '*Aceptar*'. *Figura 4.5*

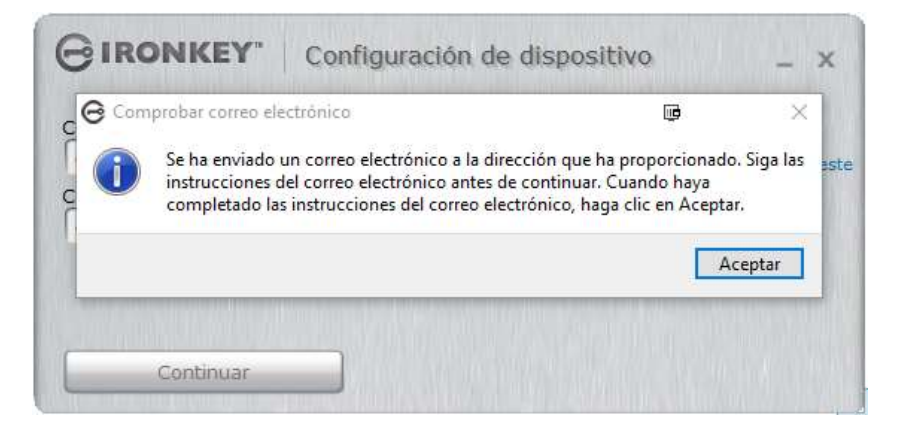

Figura 4.5 – Comprobar correo electrónico

Ahora queda completo el proceso de inicialización\activación del dispositivo.

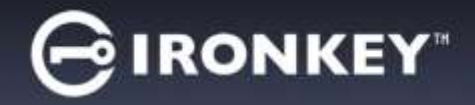

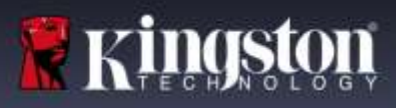

## UTILIZACIÓN DE MI DISPOSITIVO

Una vez se haya inicializado el D300M, puede acceder a la partición de datos segura y utilizar las opciones del dispositivo, iniciando sesión en el dispositivo con su contraseña. Para ello siga estos pasos:

- 1. Inserte el D300M en un puerto USB disponible en su notebook o computadora de escritorio.
  - Sistemas operativos Windows Ejecute Ironkey.exe (Figura 2.3 en la página 3)
  - Sistemas operativos Mac Ejecute IronKey App (Figura 3.3 en la página 4)
- Ingrese la contraseña (creada en la Figura 4.4 en la página 6) *Figura 5.1*
  - Una vez haya digitado su contraseña, haga clic en el botón 'Iniciar Desbloquear' para continuar.
  - Si se ingresa la contraseña correcta, el D300M se desbloqueará y usted puede empezar a utilizar el dispositivo.

|                                   | - ×                         |
|-----------------------------------|-----------------------------|
| ſ                                 | Desbloqueur                 |
| 🗆 Modo de solo lectura            |                             |
| Segura descanectar al dispositiva | Ayuda para la<br>contraseña |

Figura 5.1 – Ventana de inicio de sesión

| GIROIG La contraseña es incorrecta. | 3                     | ×         | - X     |
|-------------------------------------|-----------------------|-----------|---------|
| La contraseña es incorrecta. Pi     | or favor, inténtelo : | ie nuevo. | ancar   |
| Modo de                             | A                     | ceptar    |         |
|                                     |                       | Ayuda     | para la |

Figura 5.2 - Contraseña incorrecta

• Si se introduce una contraseña incorrecta, aparecerá un mensaje de error que indica 'Contraseña incorrecta. Vuelva a intentarlo.'. **Figura 5.2** 

(NOTA: Si se introduce una contraseña incorrecta durante el proceso de inicio de sesión tendrá otra oportunidad para introducir la contraseña correcta; sin embargo, existe una característica de seguridad integrada que controla el número de intentos fallidos de inicio de sesión\*. Si este número alcanza el valor pre-configurado de 10 intentos fallidos, el D300M se bloqueará y será necesario formatear la partición de datos segura del dispositivo antes de la próxima utilización. Para obtener más detalles sobre esta función, ver 'Reiniciar dispositivo' en la página 12.)

3. En el modo de sólo lectura usted puede desbloquear la partición de datos segura, denominado en ocasiones como "modo de protección de escritura", seleccionando la casilla 'Modo de sólo lectura" antes de iniciar sesión en el dispositivo. Una vez autenticado bajo el modo de sólo lectura, se le permitirá abrir o visualizar el contenido en el D300M, pero no podrá actualizarlo, cambiarlo o borrarlo mientras permanezca en dicho modo. (Nota: El modo de sólo lectura evitará también la opción de formato; el 'Volver a formatear el volumen seguro' será atenuado.'

Si ha iniciado sesión bajo el modo de sólo lectura y quiere desbloquear el dispositivo para tener acceso completo de lectura y escritura a la partición de datos segura, debe desbloquear el D300M (*ver #4 en Figura 6.1 en la próxima página*) y volver a iniciar sesión, dejando sin marcar la casilla 'Modo de sólo lectura' durante la autenticación.

<sup>\*</sup> Una vez que se haya autentificado con éxito ante el dispositivo, el contador de inicios de sesión fallidos será reiniciado.

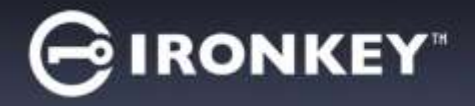

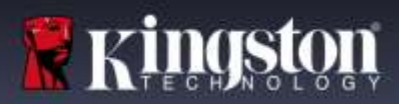

## PANEL DE CONTROL DEL DISPOSITIVO (CARACTERÍSTICAS)

#### PANEL DE CONTROL (APLICACIONES) Figura 6.1

- 1. Aplicaciones Abre la lista de Aplicaciones del Panel de control (vista actual)
- 2. Archivos Abre el Explorador de Windows (PC) o Buscador (Mac) para la Partición segura del D300M
- 3. Ajustes Abre los Ajustes del Panel de control
- 4. Bloquear Bloquea la Partición segura del D300M
- 5. Medidor de capacidad Muestra el espacio en disco disponible en la Partición segura

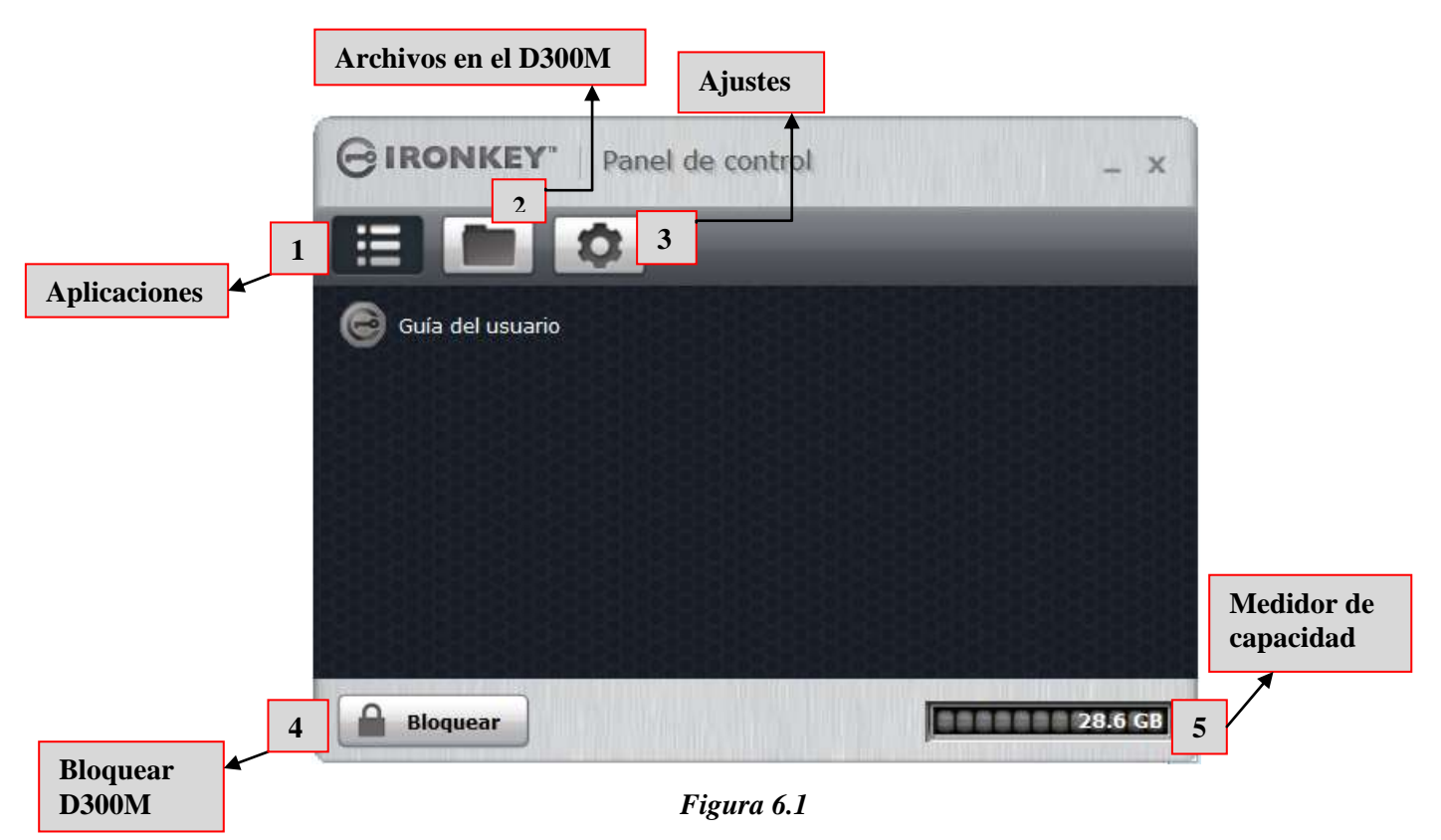

## Panel de control de D300M

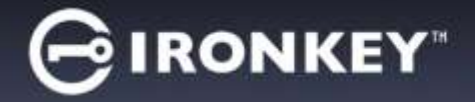

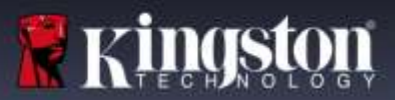

#### PANEL DE CONTROL (AJUSTES)

- 1. Herramientas Abre las opciones de Herramientas del Panel de control (Figura 6.2)
  - Buscar actualizaciones (predeterminado = buscar actualizaciones automáticamente)
    - Volver a formatear el volumen seguro\*

\*Advertencia: Se perderán todos los datos en el Volumen seguro. Realice una copia de seguridad de los datos antes de volver a formatear.

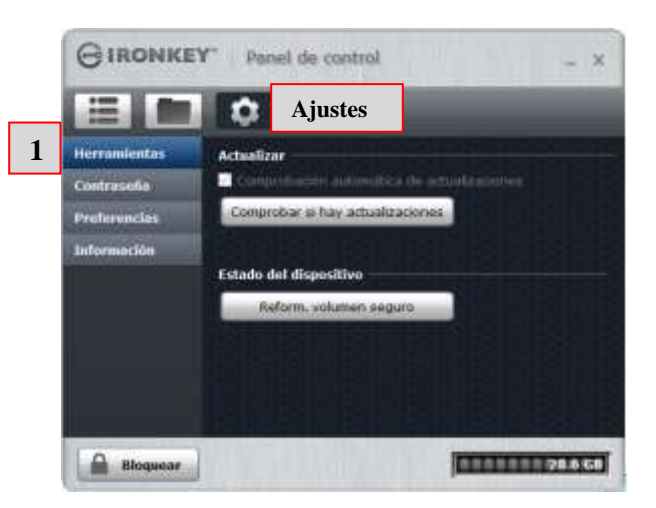

Figura 6.2 Panel de control - Ajustes - Herramientas

- 2. Contraseña Abre las opciones de Contraseña del panel de control (Figura 6.3)
  - Si olvidé mi contraseña... (predeterminado = Restablecer contraseña habilitado)
  - Cambiar contraseña (basado en la directiva de contraseñas establecida por el Administrador de IronKey EMS)

| = <b></b>    | Aiustes                                                                                                    |
|--------------|----------------------------------------------------------------------------------------------------|
| Herromientas | Si olvido la contraseño                                                                                                    |
| Contraseña   | Habitizar at reetadainteniarta de cantraenfine con mi                                                                                                    |
| Preferencias |                                                                                                    |
| Información  | Cambiar la contrasena                                                                                                    |
|              | Contraseña actual                                                                                                    |
|              | Auxiva contrasinfa                                                                                                    |
|              | Confirmar contraseña                                                                                                    |
|              | Cambiar la contraseña                                                                                                    |
|              | Non the second second s |

Figura 6.3 Panel de control - Ajustes - Contraseña

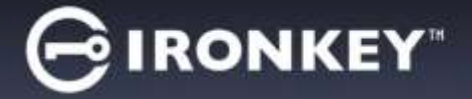

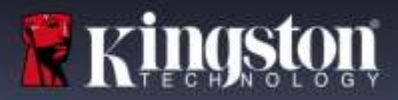

- 3. Preferencias Abre las opciones de Preferencias del panel de control (Figura 6.4)
  - Cambiar el idioma utilizado para D300M (predeterminado = igual que mi computadora)
    - El Desbloqueo de mensajes puede ser utilizado o cambiado en la pantalla de Desbloqueo del D300M (predeterminado = no permitido)

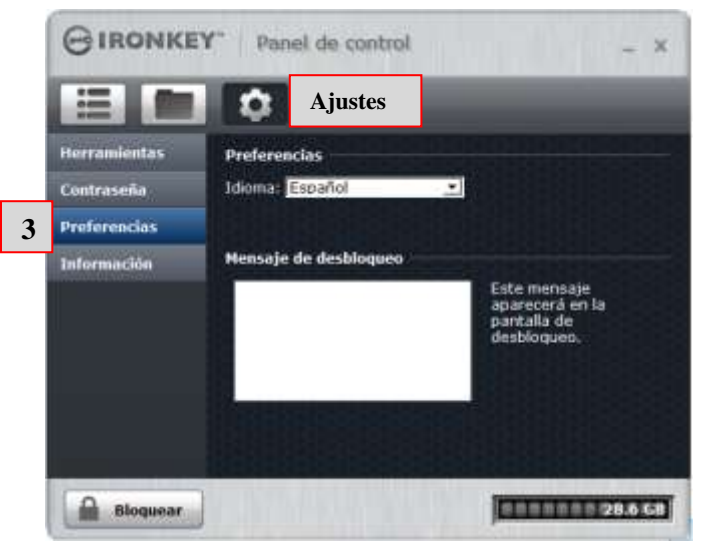

Figura 6.4 Panel de control - Ajustes - preferencias

- 4. Info del dispositivo- Abre las opciones de Info del dispositivo del Panel de control (Figura 6.5)
  - Copiar copiará los datos para Acerca de este dispositivo al portapapeles, y se pueden pegar en un mensaje de correo electrónico o editor de texto
  - Visitar el sitio web lanza el navegador hacia la página de inicio de USB Seguro de Kingston
  - Notificaciones legales lanza el navegador hacia el sitio web de Acuerdo de licencia de software D300M
  - Certificaciones lanza el navegador hacia el sitio web de certificaciones del D300M

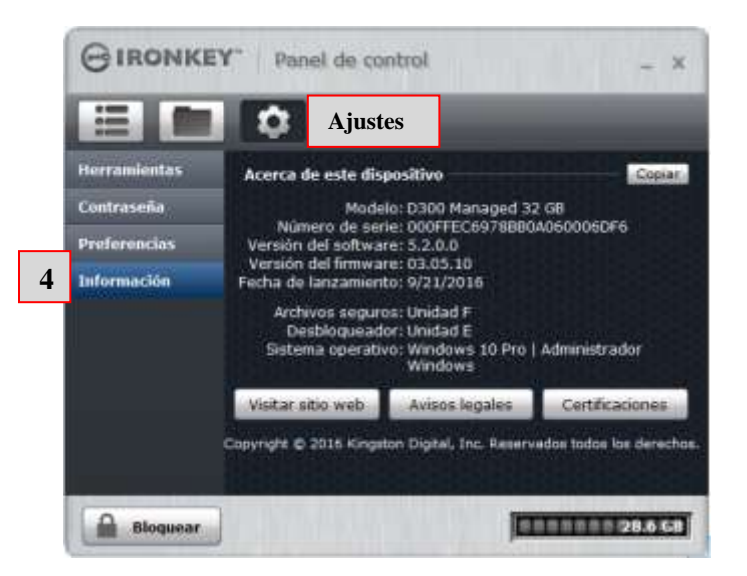

(Figura 6.5) Panel de control - Ajustes -Info del dispositivo

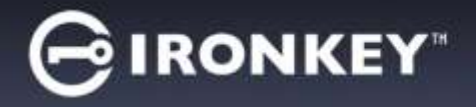

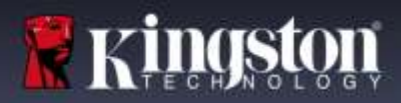

## AYUDA Y SOLUCIÓN DE PROBLEMAS

#### **RESTABLECER DISPOSITIVO**

El D300M incluye una característica de seguridad que impide el acceso no autorizado a la partición de datos, una vez que se ha hecho un número máximo de intentos de inicio de sesión fallidos **consecutivos** (*MaxNoA*, para abreviar); la configuración predeterminada "lista para usar" tiene un valor pre-configurado de 10 como número de intentos. (Nota: basado en la política predeterminada.)

El contador de 'bloqueo' hace el seguimiento de cada inicio de sesión fallido y es reinicializado de una de dos maneras: 1) Un inicio de sesión exitoso antes de llegar a MaxNoA o 2) llegar a MaxNoA y formatear el dispositivo.\*(NOTA: en el método (2) se pierden todos los datos.)

Si se introduce una contraseña incorrecta, aparecerá un mensaje de error. *Ver la Figura 7.1*.

Al realizar el 20 intento de contraseña fallido, verá un mensaje de error adicional que indica que le quedan 8 intentos antes de llegar a MaxNoA (que está establecido como 10 de forma predeterminada). También verá una opción para Reiniciar el dispositivo. Ver la *Figura 7.2*.

Puede elegir Restablecer Dispositivo en este punto si usted: 1) Quiere poner el dispositivo en el estado en que estaba al desempacarlo o 2) Usted sabe que no va a recordar la contraseña.\*

Después del 10° intento fallido de contraseña, el D300M bloqueará permanentemente la partición de datos y solicitará una reiniciación del dispositivo antes de poder usarlo nuevamente. Esto significa que **se perderán todos los datos almacenados en el D300M** y necesitará reactivar el D300M con un nuevo código de activación del Administrador de EMS.

Esta medida de seguridad evita que alguien (que no tenga la contraseña) realice innumerables intentos de inicio de sesión y obtenga acceso a su información confidencial.

| GIROI G La contraseña es incorrecta. | L9                          | × _ ×         |
|--------------------------------------|-----------------------------|---------------|
| La contreseña es incorrect           | ta. Por favor, intentelo de | nuevo.        |
| Flode: de                            | Ac                          | eptar         |
| Autoriticación en curan              |                             | Ayuda para ta |

#### Figura 7.1 – Error de inicio de sesión

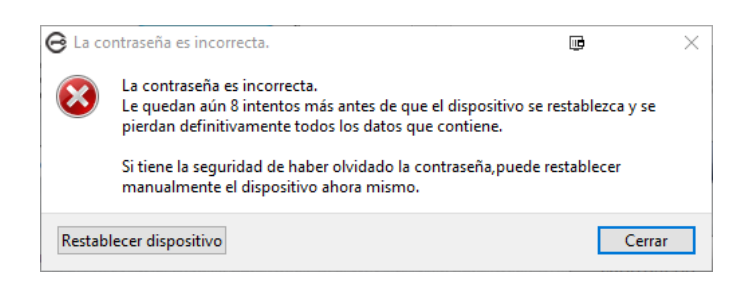

#### Figura 7.2 – 2<sup>da</sup> Contraseña incorrecta

# \*Nota: El reiniciar un dispositivo borrará TODA la información almacenada en la partición de datos segura del D300M.

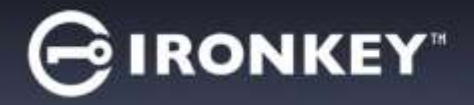

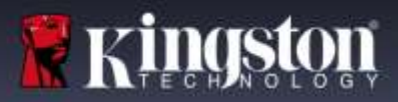

### UTILIZACIÓN DE LA AYUDA PARA CONTRASEÑA

#### Para restablecer su contraseña:

- 1. Enchufe el D300M y ejecute IronKey.exe (sistemas operativos Windows) y Ironkey.app (sistemas operativos Mac).
- 2. Haga clic en Ayuda para contraseña. Figura 8.1

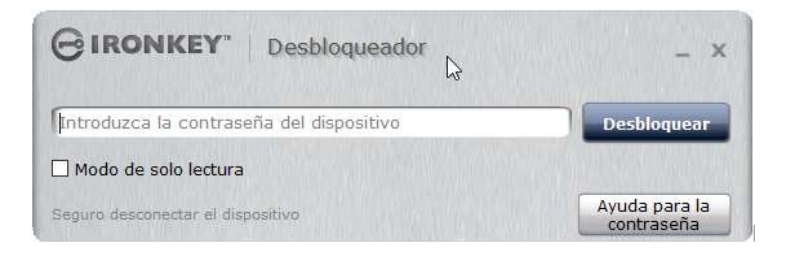

Figura 8.1

3. Al aparecer el aviso de Ayuda para contraseña, haga clic en Inicializar contraseña. Figura 8.2

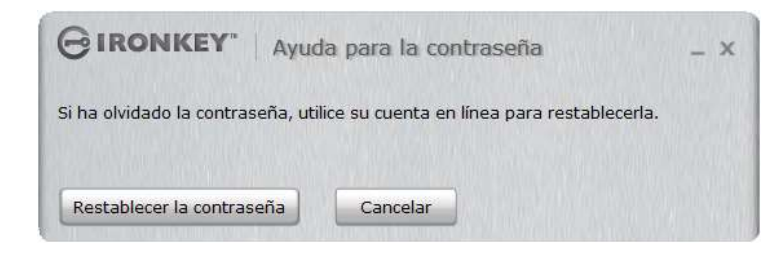

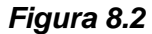

4. Después de completar las instrucciones en el mensaje de correo electrónico, introduzca el código y haga clic en Continuar. *Figura 8.3* 

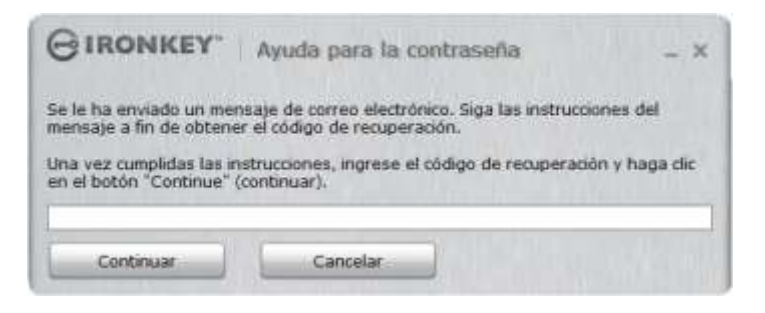

Figura 8.3

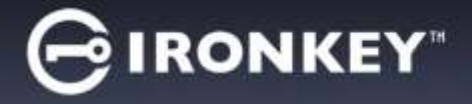

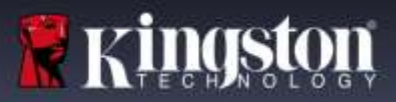

5. Escriba su nueva contraseña, confirme la contraseña en los campos correspondientes y haga clic en Cambiar contraseña. (*Figura 8.4*) Esto completa el proceso de cambiar su contraseña.

| GIRONKEY. Car         | nbio de contraseña                                  |
|-----------------------|-----------------------------------------------------|
| Nueva contraseña      | Cree una nueva contraceña que contenga como minumo: |
| Confirmar             | • B caracteres en total (espaces includos)          |
|                       |                                                     |
| Cambiar la contraseña |                                                     |

Figura 8.4

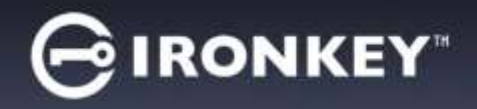

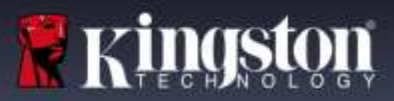

#### CONFLICTO DE LETRAS DEL DISPOSITIVO (sistemas operativos Windows)

Como se ha mencionado en la sección '*Requerimientos del sistema*' de este manual (en la página 2), el D300M requiere dos letras consecutivas de dispositivo DESPUÉS del último disco físico que aparece antes de la 'brecha' en las asignaciones de letras del dispositivo (ver *Figura 9.1*). Lo anterior NO se refiere a los recursos compartidos de red, dado que son específicos de los perfiles de usuario y no del perfil del hardware del sistema mismo, por lo cual ante el sistema operativo aparecen como disponibles.

Lo anterior significa que Windows podría asignar al D300M una letra de dispositivo que ya esté en uso por parte de un recurso compartido de red o en una ruta UNC (Convención de Nomenclatura Universal), lo que causa un conflicto en las letras del dispositivo. Si eso ocurre, pida asistencia al administrador de su sistema o al departamento de soporte técnico respecto al cambio de las asignaciones de letras del dispositivo en la utilidad "Administración de discos" de Windows (se requieren privilegios administrativos)

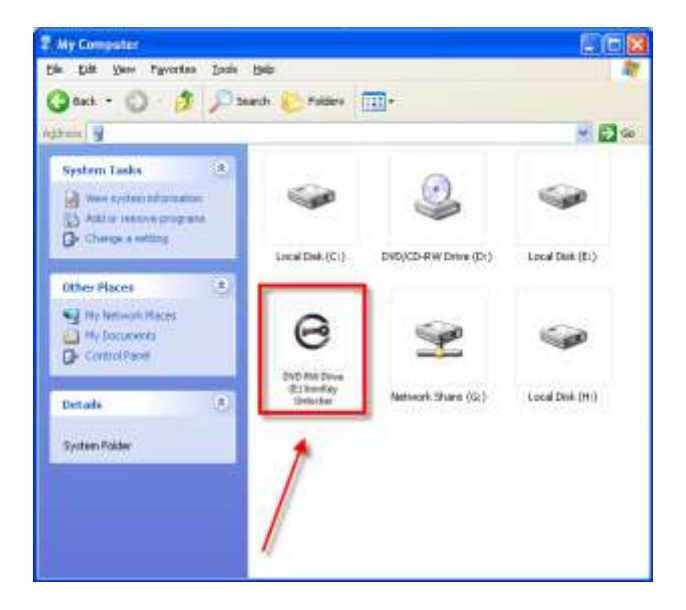

Figura 9.1 – Mi Computadora

En este ejemplo, el D300M utiliza la letra F:, que es la primera letra de dispositivo disponible después del dispositivo E: (el último disco físico antes de la brecha en las letras de dispositivo). Dado que la letra G: está asignada a un recurso compartido de red y no forma parte del perfil del hardware, el D300M podría intentar usar dicha letra como su segunda letra de unidad, lo cual causaría un conflicto.

Si en su sistema no hay recursos compartidos de red y el D300M todavía no carga, es posible que haya un dispositivo previamente instalado, como un lector de tarjetas o un disco extraíble, que retenga la asignación de letra de unidad y cause un conflicto.

Tenga en cuenta que la administración de letras del dispositivo (DML) ha mejorado en gran medida en Windows Vista, 7, 8 / 8.1 y 10, de modo que es posible que usted no tenga problema alguno; pero si no puede solucionar el conflicto, comuníquese con el departamento de soporte técnico de Kingston para recibir asistencia adicional.

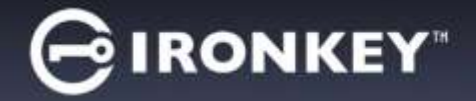

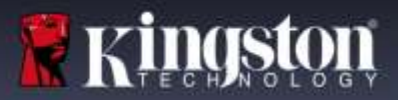

#### MENSAJES DE ERROR

Incapacidad para crear un archivo – Este mensaje de error aparecerá cuando se intente**CREAR** un archivo o carpeta **EN** la partición de datos segura cuando se haya iniciado sesión bajo el modo de sólo lectura.

| Unable t | o create file 🔀                                                                    |
|----------|------------------------------------------------------------------------------------|
| ⚠        | Unable to create the file 'New Text Document.txt'<br>The media is write protected. |
|          | OK                                                                                 |

Figura 11.1 – Error de Incapacidad para crear un archivo

Error al copiar un archivo o carpeta – Este mensaje de error aparecerá cuando se intente**COPIAR** un archivo o carpeta **EN** la partición de datos segura cuando se haya iniciado sesión bajo el modo de sólo lectura.

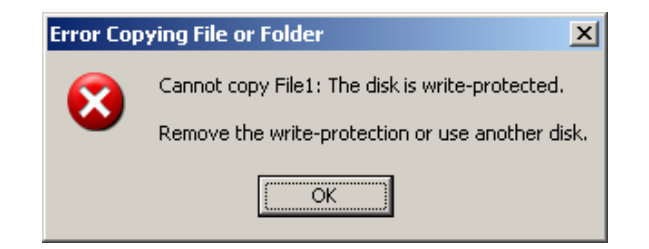

Figura 11.2 – Error al copiar un archivo o carpeta

Error al borrar un archivo o carpeta – Este mensaje de error aparecerá cuando se intente**BORRAR** un archivo o carpeta **DESDE** la partición de datos segura cuando se haya iniciado sesión bajo el modo de sólo lectura.

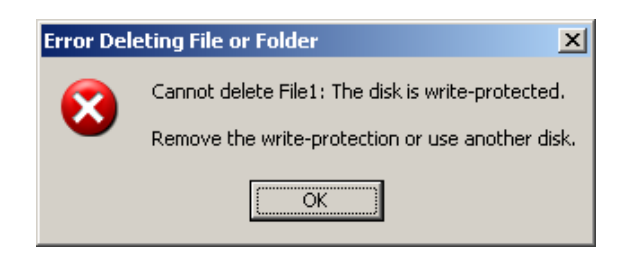

Figura 11.3 – Error al borrar un archivo o carpeta

Si alguna vez ha iniciado sesión bajo el modo de sólo lectura y quiere desbloquear el dispositivo para tener acceso completo de lectura y escritura a la partición de datos segura, debe 'bloquear' el D300M y volver a iniciar sesión, dejando sin marcar la casilla 'Modo de sólo lectura' antes de iniciar sesión.